# • Z-Wave 閘道控制器 AvA-88 新增定時啟動觸發,並關閉該裝置

# 1. 登入AvA-88的網頁 <u>http://IP位址:5000</u> 預設使用者名稱與密碼 都是 admin

| ← → C ③ 192.168.4.182:5000                           | 0 <sub>2</sub> | . ☆ | 無痕模式 |      |  |
|------------------------------------------------------|----------------|-----|------|------|--|
|                                                      |                |     |      | 50 i |  |
| 登入<br>http://192.168.4.182:5000<br>你與這個網站之間的連線不是私人連線 |                |     |      |      |  |
| 使用者名稱 dmin                                           |                |     |      |      |  |
|                                                      |                |     |      |      |  |
|                                                      |                |     |      |      |  |
|                                                      |                |     |      |      |  |
|                                                      |                |     |      |      |  |
|                                                      |                |     |      |      |  |
|                                                      |                |     |      |      |  |

# • Z-Wave 閘道控制器 AvA-88 新增定時啟動觸發,並關閉該裝置

#### 2. 點選畫面上面選單列的"情境"

| 🚮 avaContro                         | I         | × +           |      |    |    |     | -              |       | ×     |
|-------------------------------------|-----------|---------------|------|----|----|-----|----------------|-------|-------|
| $\leftrightarrow \ \Rightarrow \ G$ | ① 不安全   1 | 92.168.4.182: | 5000 |    |    |     | ☆ <u></u> 無    | 夏模式 👶 | ) :   |
|                                     |           |               |      |    |    |     |                |       | *)    |
|                                     |           |               |      |    |    |     | 目育             | 前為最新  | 版本。   |
|                                     |           |               |      |    |    | Con | troller ID: 0C | EFAFC | 21AE4 |
| 首頁                                  | 房間        | 装置            | 攝影機  | 情境 | 觸發 | 排程  | 設定             | 報     | 表     |

歡迎來到avaControl系統。 點擊上方的連結開始操作: 點擊房間來新增與管理你的房間與控制裝置。 點擊裝置用分類控制裝置 點擊攝影機來查看攝影機列表 點擊情境來管理情境模式以控制裝置。 點擊備殘來管理情境模式以控制裝置。 點擊備殘來設定感應器的觸發與控制裝置。 點擊對程來設定控制裝置的排程。 點擊該定來查看控制紀錄與拓樸圖,以及新增或移除裝置。 點擊

### • Z-Wave 閘道控制器 AvA-88 新增定時啟動觸發,並關閉該裝置

# 3. 點選情境選單下的"新增情境", 以新增觸發時要作動的情境。

| 🔜 avaControl | _         | × (+       |                |                              |                       |       |    |               |                |
|--------------|-----------|------------|----------------|------------------------------|-----------------------|-------|----|---------------|----------------|
| e < 0        | 不安全   192 | .168.4.23  | <b>9</b> :5000 |                              |                       |       | 07 | @☆ 🕒 🧧        | 3 🚺 🖤   👳 :    |
|              |           |            |                | 下午4:16:53 移除<br>下午4:17:00 移除 | 、装置:正在等待使<br>装置:指令取消了 | 用者動作。 |    |               |                |
|              |           |            |                |                              |                       |       | 検証 | 重版本失敗・無       | 法讀取版本資訊。       |
|              |           |            |                |                              |                       |       | 11 | Controller ID | : 0CEFAFC013D4 |
| 首頁           | 房         | 間          | 装置             | 攝影機                          | 情境                    | 觸發    | 排程 | 設定            | 報表             |
|              |           |            |                |                              |                       |       |    |               |                |
| 情            | 境         |            | 尚無情境設          | 定・請先點撃第                      | 新增情境'。                |       |    |               | 4              |
|              | 所有的       | <b>赴</b> 遺 |                |                              |                       |       |    |               |                |
|              | 新增生       | <u>青境</u>  |                |                              |                       |       |    |               |                |
|              |           |            |                |                              |                       |       |    |               |                |
|              |           |            |                |                              |                       |       |    |               |                |
|              |           |            |                |                              |                       |       |    |               |                |
|              |           |            |                |                              |                       |       |    |               |                |
|              |           |            |                |                              |                       |       |    |               |                |
|              |           |            |                |                              |                       |       |    |               |                |
|              |           |            |                |                              |                       |       |    |               |                |
|              |           |            |                |                              |                       |       |    |               |                |
|              |           |            |                |                              |                       |       |    |               |                |
|              |           |            |                |                              |                       |       |    |               |                |
|              |           |            |                |                              |                       |       |    |               |                |

### • Z-Wave 閘道控制器 AvA-88 新增定時啟動觸發,並關閉該裝置

4. 輸入想要的情境名稱後,按下"新增"。

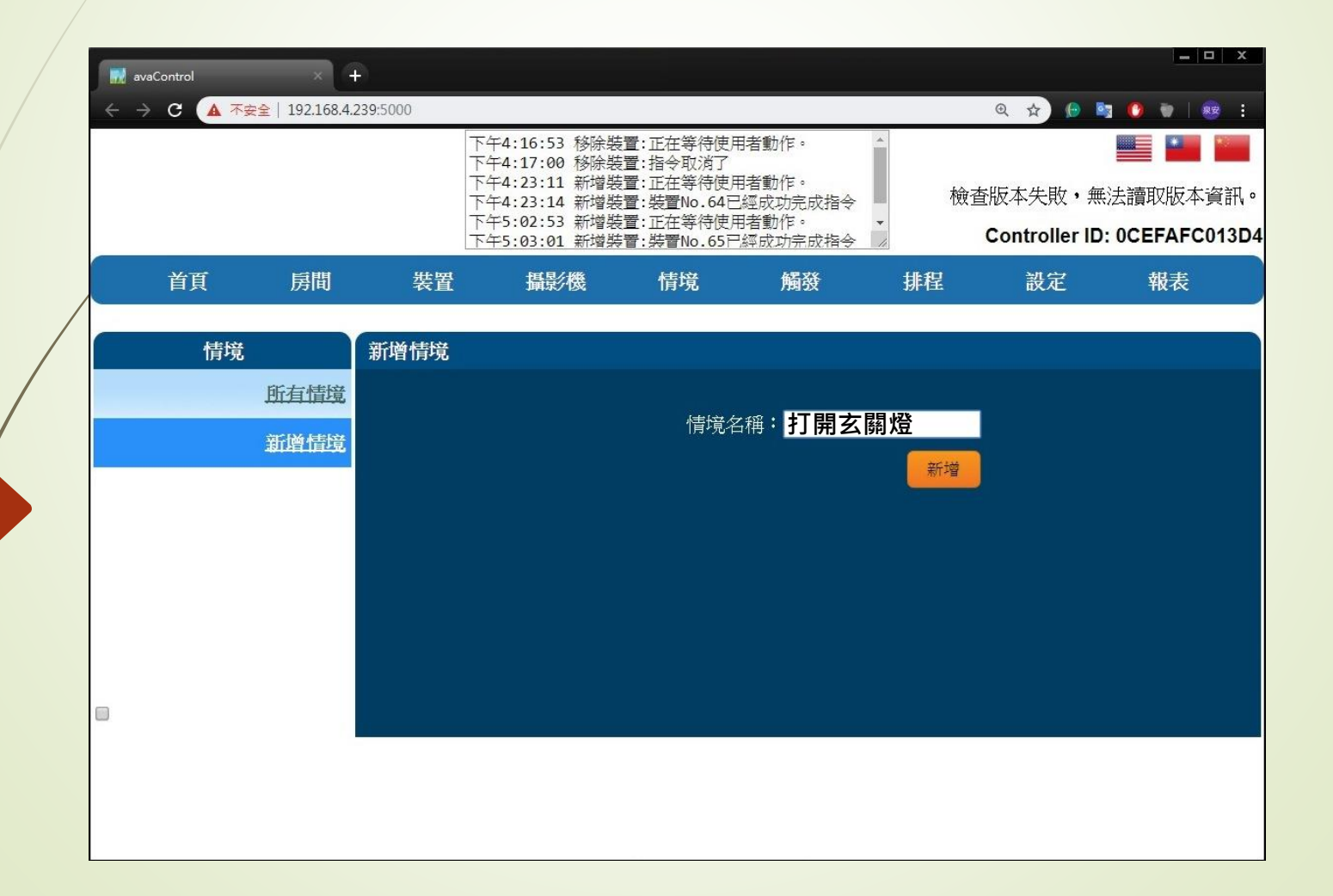

# • Z-Wave 閘道控制器 AvA-88 新增定時啟動觸發,並關閉該裝置

#### 5. 點選右側"選擇要新增的裝置"點選裝置加入此情境。

| avaCont                         | rol         | ×                            | 9        |                                |                                      |                            |          |                                       | <b>— —</b> X |
|---------------------------------|-------------|------------------------------|----------|--------------------------------|--------------------------------------|----------------------------|----------|---------------------------------------|--------------|
| $\leftrightarrow \rightarrow c$ | <b>▲</b> 不幸 | <mark>€全</mark> │192.168.4.2 | 239:5000 |                                |                                      |                            |          | Q 🕁 🕒 📴                               | 0 💿   🕺 🗄    |
|                                 |             |                              |          | 下午4:16:53 移除期<br>下午4:17:00 移除期 | 装置:正在等待使)<br>装置:指令取消了                | 用者動作。                      | 4        |                                       |              |
|                                 |             |                              |          | 下午4:23:11 新增界<br>下午4:23:14 新增界 | 捜置:正在等待使/<br>捜置:裝置№.64頁<br>装置・正在等待値/ | 用者動作。<br>已經成功完成指令<br>田考動作。 | <b>検</b> | 查版本失敗・無法                              | 讀取版本資訊。      |
| 154                             |             |                              |          | 下午5:03:01 新增算                  | ē置:此任守内区)<br>专置:裝置No.65F             | 7.經成功完成指令                  | 1        | Controller ID: 0                      | CEFAFC013D4  |
| Ì                               | 飣           | 房間                           | 裝置       | 攝影機                            | 情境                                   | 觸發                         | 排程       | 設定                                    | 報表           |
|                                 | 情境          |                              | 打開玄關     | 燈                              |                                      |                            |          |                                       | ×            |
|                                 |             | 所有情境                         | 情境名稱     | :                              |                                      |                            |          |                                       |              |
|                                 | 打           | 開玄關燈                         | 控制中的     | · 楼置:                          |                                      |                            |          | 大門電燈-Switch                           | • +          |
|                                 |             | 新增情境                         | 此情境無     | 控制裝置                           |                                      |                            |          | 法学安和增的装置<br>四合一磁簧-Mode<br>大門電燈-Switch | L<br>)       |
|                                 |             |                              |          |                                |                                      |                            |          |                                       |              |
|                                 |             |                              |          |                                |                                      |                            |          |                                       |              |
|                                 |             |                              |          |                                |                                      |                            |          |                                       |              |
|                                 |             |                              |          |                                |                                      |                            |          |                                       |              |
|                                 |             |                              |          |                                |                                      |                            |          |                                       |              |
|                                 |             |                              |          |                                |                                      |                            |          |                                       |              |
|                                 |             |                              |          |                                |                                      |                            |          |                                       |              |

# • Z-Wave 閘道控制器 AvA-88 新增定時啟動觸發,並關閉該裝置

6. 選擇好設備後,按右側的"+"。

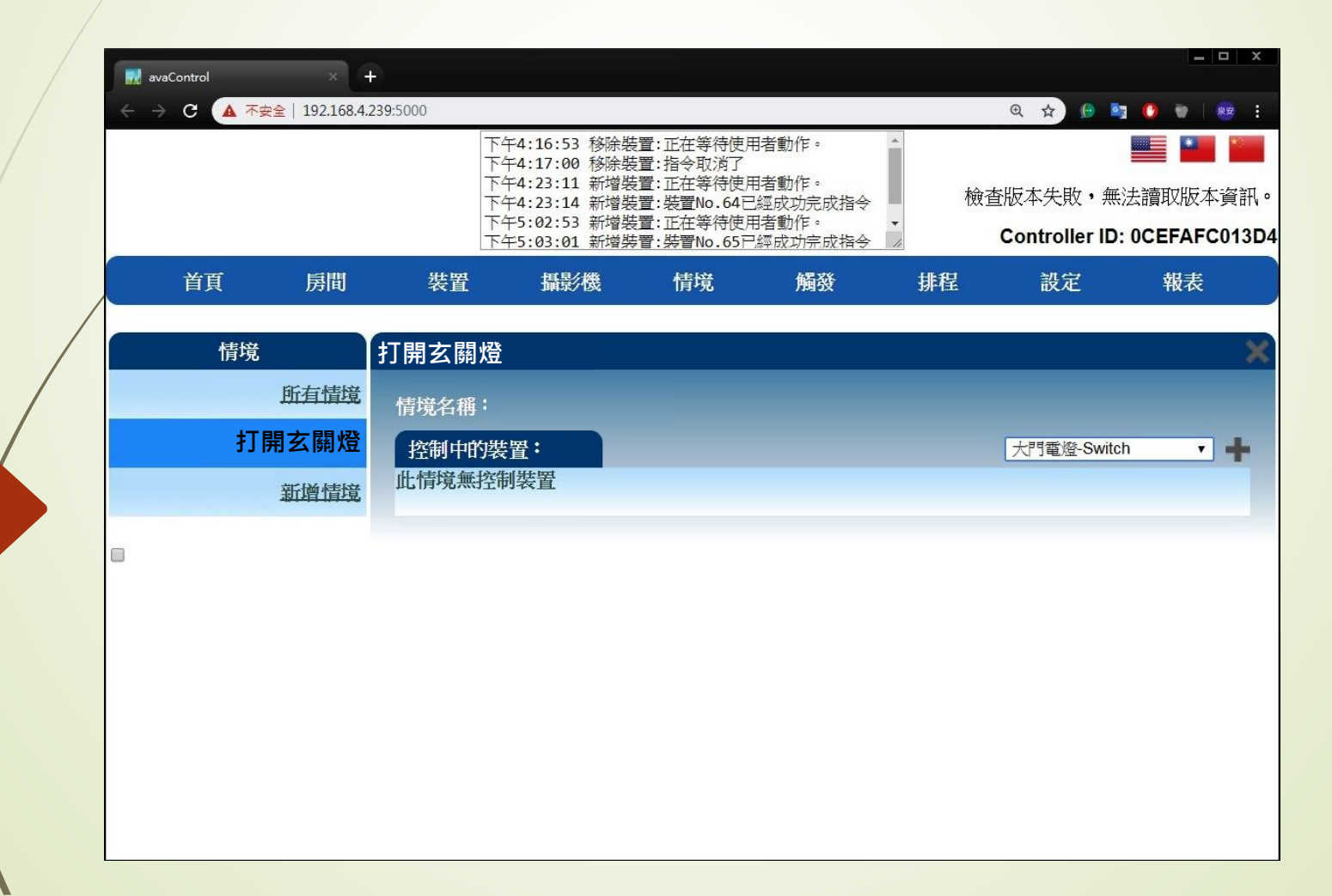

• Z-Wave 閘道控制器 AvA-88 新增定時啟動觸發,並關閉該裝置

7. 選擇此裝置在該情境下的作動狀態。

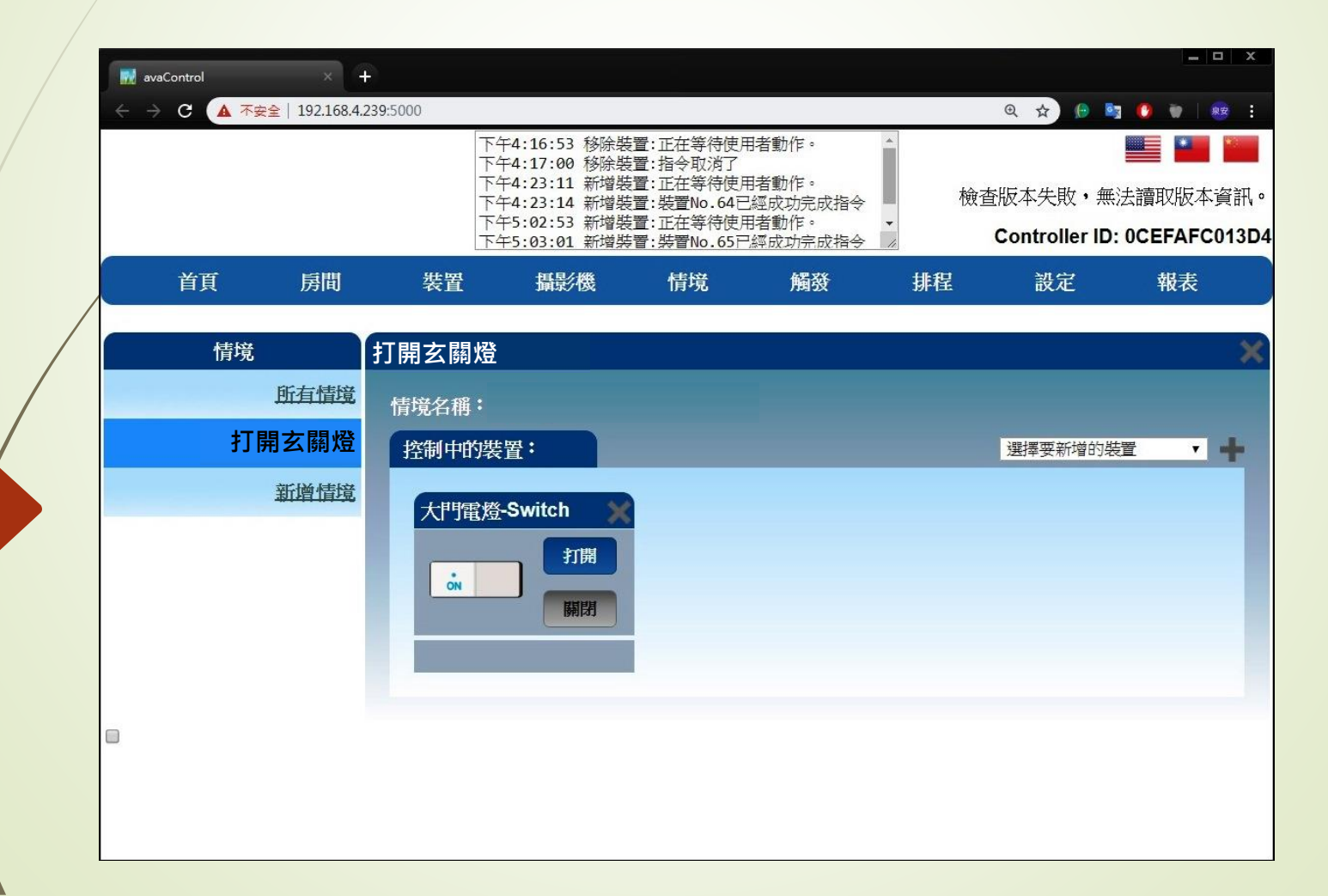

# • Z-Wave 閘道控制器 AvA-88 新增定時啟動觸發,並關閉該裝置

#### 8. 新增觸發控制裝置的啟動模式情境

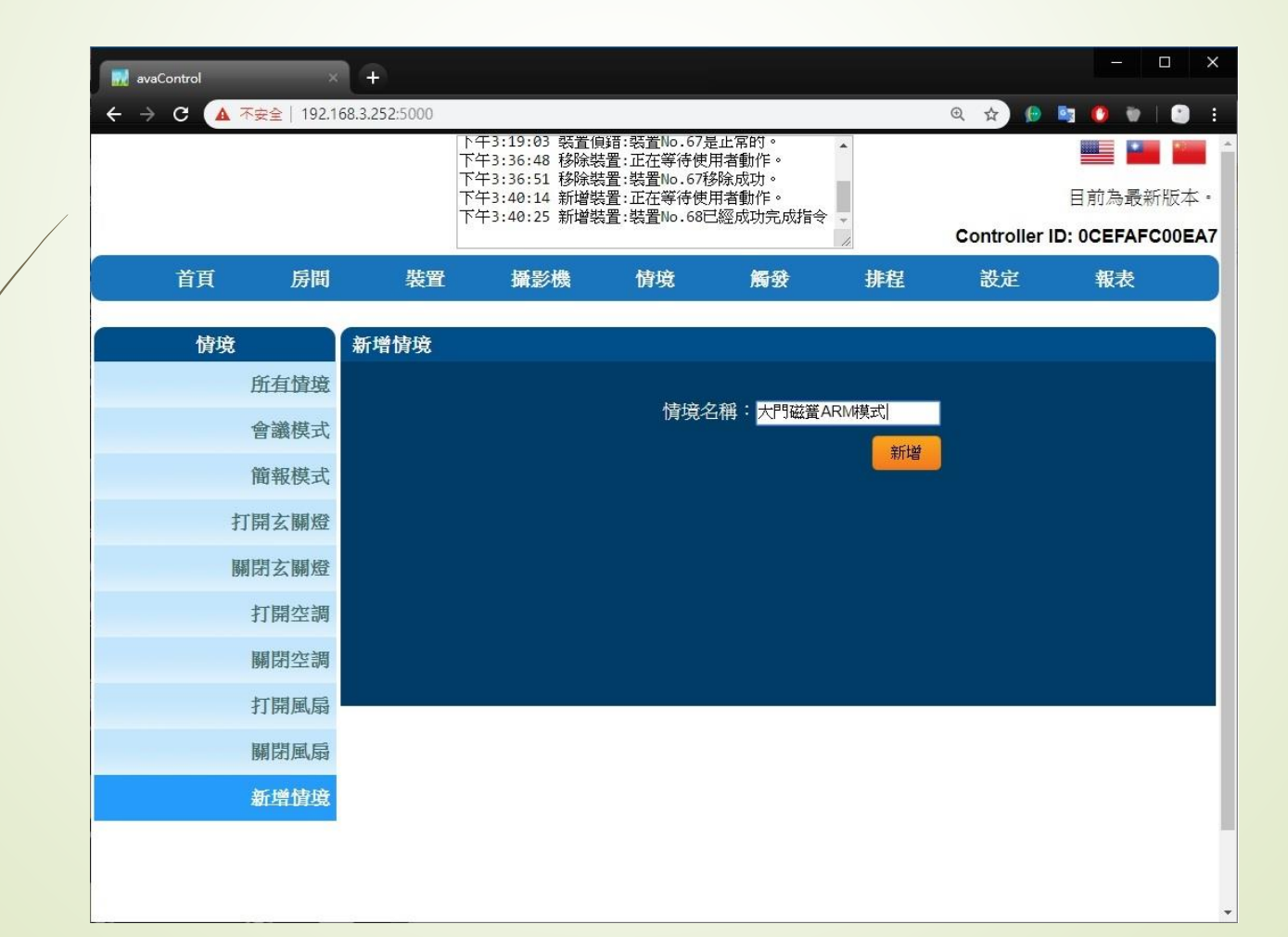

## • Z-Wave 閘道控制器 AvA-88 新增定時啟動觸發,並關閉該裝置

9. 將觸發控制裝置加入該情境中。

| avaControl      | × +               |                               |                         |                           |    |                                                |                                 | o x                     |
|-----------------|-------------------|-------------------------------|-------------------------|---------------------------|----|------------------------------------------------|---------------------------------|-------------------------|
| ← → C ▲ 不安全   1 | 92.168.3.252:5000 |                               |                         |                           |    | @ \$ 🜔                                         | 🖥 🕐 👘 I                         | 🕒 E                     |
|                 |                   | ▶午3:19:03 装置(<br>下午3:36:48 移除 | 負錯:裝置№.675<br>装置:正在等待使  | 是止常的。<br>用者動作。            | •  |                                                |                                 | -                       |
|                 |                   | 下午3:36:51 移除器                 | 装置:装置No.67種<br>は置・正在等待伸 | 够除成功。<br><sup>田考動作。</sup> |    |                                                | 日前為農新                           | 服木。                     |
|                 |                   | 下午3:40:25 新增報                 | 設置:並在中内区<br>装置:装置No.68E | 記經成功完成指令                  | •  | <b>0</b>                                       |                                 |                         |
|                 |                   |                               |                         |                           | 11 | Controller II                                  | D: UCEFAFC                      | 00EA7                   |
| 首頁 房            | 間 裝置              | 攝影機                           | 情境                      | 觸發                        | 排程 | 設定                                             | 報表                              |                         |
|                 |                   |                               |                         |                           |    |                                                |                                 |                         |
| 情境              | 大門磁簧A             | RM模式                          |                         |                           |    |                                                |                                 | ×                       |
| 所有情             | 境 侍语之戚            | :大門磁等ARM核                     | ま<br>式                  |                           |    |                                                |                                 |                         |
| 會議模             | T HICANLE         |                               |                         |                           |    |                                                |                                 |                         |
| E upp ()-       | へ 空制中町            | 次旦 ·                          |                         |                           |    | ▲ 「」 做賞 - WIO<br>信 / 「 做賞 - WIO<br>信 / 「 と Vel | ••••                            |                         |
| 簡報模             | 式山内观然             | 工则农且                          |                         |                           |    | 投影布簾-Lev                                       | rel                             |                         |
| 打開玄關            | 燈                 |                               |                         |                           |    | 投影布簾-Ste<br>玄關燈-Switc                          | p Size<br>h                     |                         |
|                 | 1879              |                               |                         |                           |    | 空調主機-Sw                                        | itch                            |                         |
| 腳閉出幺腳           | <u>Kar</u>        |                               |                         |                           |    | 空調主機-Sw<br>門鎖-Mode                             | ICH/2                           |                         |
| 打開空             | 調                 |                               |                         |                           |    |                                                | lode<br>art Energy Plu          | a-in Switch             |
| 關閉空             | 調                 |                               |                         |                           |    | PAN15-1 Sm                                     | art Energy Plu                  | g-in Switch-            |
| Differ          |                   |                               |                         |                           |    | ZS6301-5 Wi                                    | istible Gas Se<br>reless CO Det | nsor-Mode<br>ector-Mode |
| 打開風             | 扇                 |                               |                         |                           |    | PIR-Mode<br>昭明俗-Switc                          | h                               |                         |
| 關閉風             | 扇                 |                               |                         |                           |    | 照明燈-Switc                                      | h/2                             |                         |
| -<br>十·門劢绺APM胡  |                   |                               |                         |                           |    | 照明燈-Switc<br>電燈-Switch                         | h/3                             |                         |
|                 |                   |                               |                         |                           |    | 電燈-Switch/                                     | 2                               |                         |
| 新增情             | 境                 |                               |                         |                           |    | 大門磁簧-Mo                                        | de                              |                         |
|                 |                   |                               |                         |                           |    |                                                |                                 |                         |
|                 |                   |                               |                         |                           |    |                                                |                                 | -                       |

### • Z-Wave 閘道控制器 AvA-88 新增定時啟動觸發,並關閉該裝置

#### 10. 選擇該裝置在此情境中的模式

(此範例為裝置圖示左下角的黃燈Alarm模式)

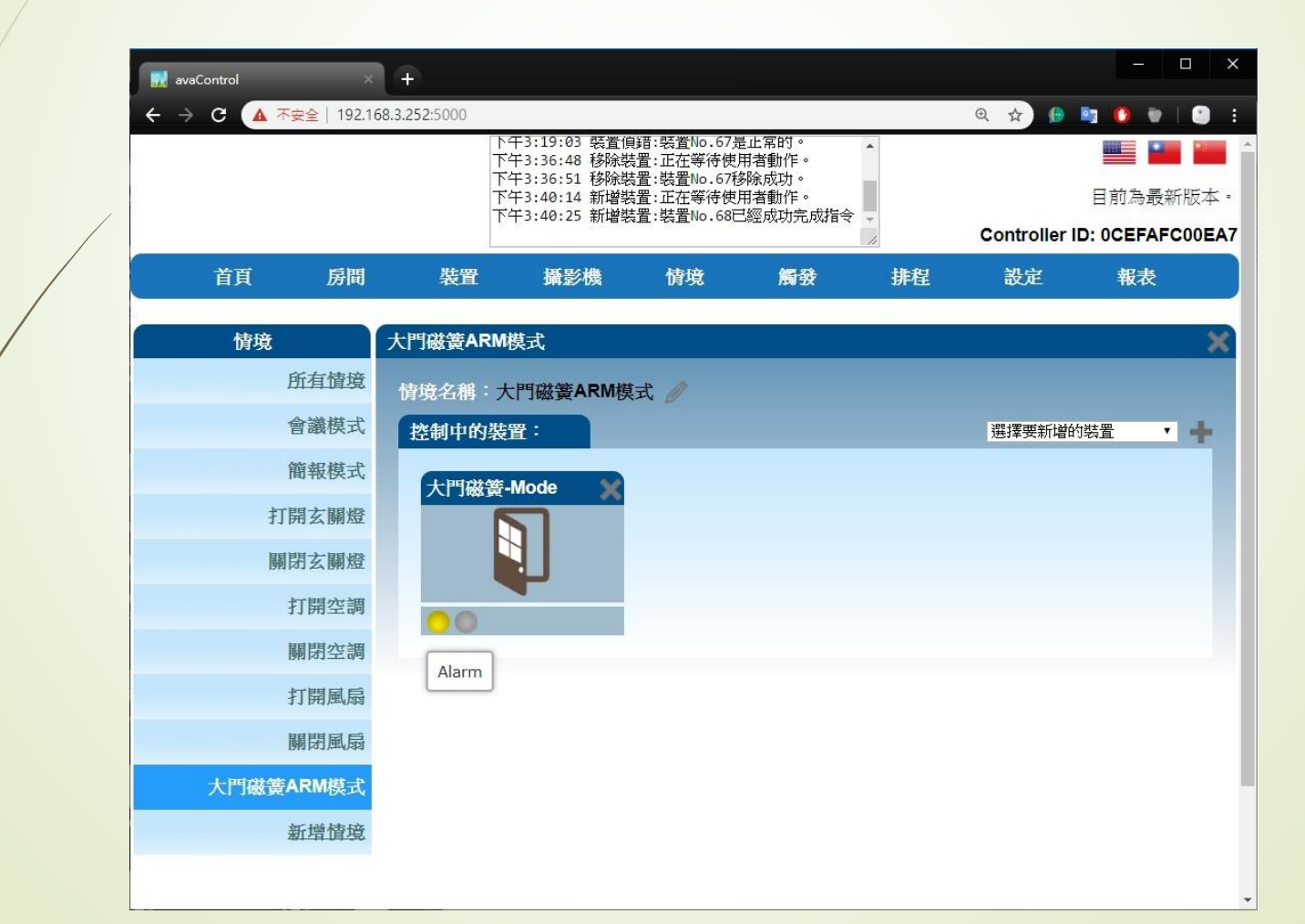

# • Z-Wave 閘道控制器 AvA-88 新增定時啟動觸發,並關閉該裝置

#### 11. 新增觸發控制裝置的關閉模式情境

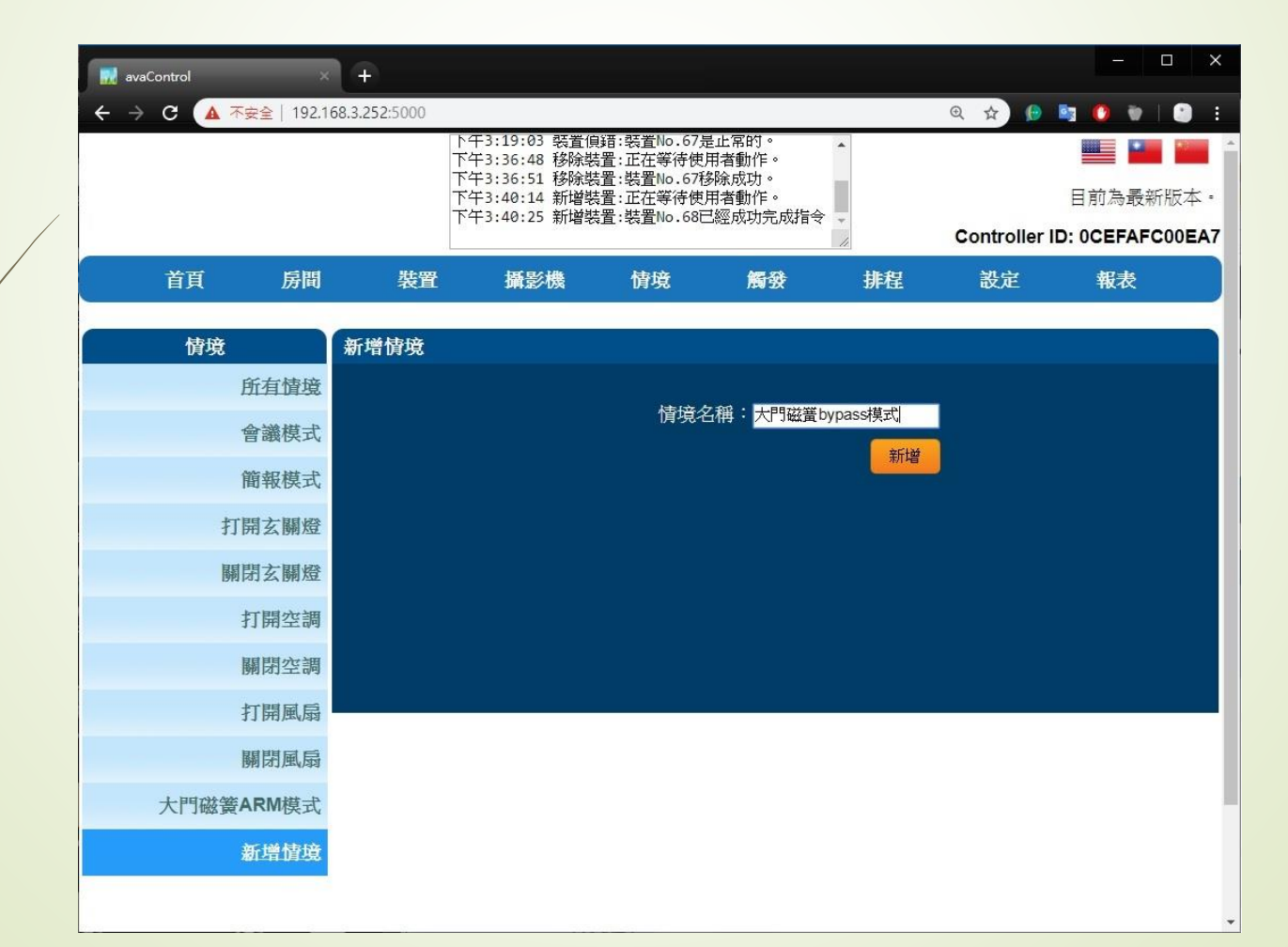

## • Z-Wave 閘道控制器 AvA-88 新增定時啟動觸發,並關閉該裝置

12. 將觸發控制裝置加入該情境中。

| avaControl ×        | 1+            |                                |                          |                |    |                          | - 0 X                                                |
|---------------------|---------------|--------------------------------|--------------------------|----------------|----|--------------------------|------------------------------------------------------|
| ← → C 🔺 不安全   192.1 | 68.3.252:5000 |                                |                          |                |    | Q 🕁 🜔                    | 🔄 🜔 👻 i 🕒 E                                          |
| 0                   |               | ▶午3:19:03 裝置(<br>下午3:36:48 移除製 | 負錯:裝置No.67號<br>裝置:正在等待使/ | 是止常的。<br>用者動作。 | •  |                          | -                                                    |
|                     |               | 下午3:36:51 移除費<br>下午3:40:14 新増費 | 皆置:裝置No.67種<br>時置:正在等待使/ | 鄂涂成功。<br>用者動作。 | 1  |                          | 目前為最新版本。                                             |
|                     |               | 下午3:40:25 新增學                  | 裝置:裝置No.68⊟              | 已經成功完成指令       | -  | Controller I             | D: 0CEFAFC00EA7                                      |
| 首頁 房間               | 裝置            | 攝影機                            | 情境                       | 觸發             | 排程 | 設定                       | 報表                                                   |
| 情境                  | 大門磁簧by        | pass模式                         |                          |                |    |                          | ×                                                    |
| 所有情境                | 情境名稱:         | 大門磁簧bypas                      | s模式 🥖                    |                |    |                          |                                                      |
| 會議模式                | 控制中的          | 装置:                            |                          |                |    | 大門磁簧-Mo                  | de 🔹 🖬                                               |
| 簡報模式                | 此情境無招         | 的裝置                            |                          |                |    | 投影布簾-Lev<br>投影布簾-Ste     | vel<br>op Size                                       |
| 打開玄關燈               |               |                                |                          |                |    | 玄關燈-Switc<br>空調主機-Sw     | h<br>itch                                            |
| 關閉玄關燈               |               |                                |                          |                |    | 空調主機-Sw<br>門鎖-Mode       | itch/2                                               |
| 打開穴調                |               |                                |                          |                |    | 溫控感測器-I<br>PAN15-1 Sm    | vlode<br>art Energy Plug-in Switch                   |
| 月月月月 公子 四月          |               |                                |                          |                |    | PAN15-1 Sm<br>Smart Comb | art Energy Plug-in Switch<br>ustible Gas Sensor-Mode |
| 觸闭空詞                |               |                                |                          |                |    | ZS6301-5 W<br>PIR-Mode   | ireless CO Detector-Mode                             |
| 打開風扇                |               |                                |                          |                |    | 照明燈-Switc<br>昭明燈-Switc   | h<br>h/2                                             |
| 關閉風扇                |               |                                |                          |                |    | 照明燈-Swite                | :h/3                                                 |
| 大門磁簧ARM模式           |               |                                |                          |                |    | 電燈-Switch/<br>電燈-Switch/ | 2                                                    |
| 大門磁管bypass模式        |               |                                |                          |                |    | MILOCKS-Moo<br>大門磁簧-Mo   | de<br>Ide                                            |
| 紅橋結拉                |               |                                |                          |                |    | Unknown: ty              | pe=000b, id=0001-Level                               |
| 和增值現                |               |                                |                          |                |    |                          | -                                                    |

### • Z-Wave 閘道控制器 AvA-88 新增定時啟動觸發,並關閉該裝置

# 13. 選擇該裝置在此情境中的模式

(此範例為裝置圖示左下角的綠燈bypass模式)

|   | avaControl ×         | (+)             |                                              |                                          |                            |    |              |            | o x   |
|---|----------------------|-----------------|----------------------------------------------|------------------------------------------|----------------------------|----|--------------|------------|-------|
|   | ← → C ▲ 不安全   192.10 | 58.3.252:5000   |                                              |                                          | W. 114 Mar.200             |    | Q 🕁 🜔        | 🛯 🔿 👻      | 1     |
|   |                      | '기<br>'귀<br>[ ~ | 干3:19:03 裝置偵<br>午3:36:48 移除裝                 | : 35: 35: 35: 35: 35: 35: 35: 35: 35: 35 | 是止常的。<br>用者動作。             | •  |              |            | *     |
| , |                      | יז<br>יד<br>די  | +3:36:51 移际装<br>午3:40:14 新増裝<br>午3:40:25 新博裝 | 査:装査NO.6/7<br>置:正在等待使<br>署:裝署No.68       | ≫际成切。<br>用者動作。<br>⊐巛成田会成指会 |    |              | 目前為最親      | f版本·  |
|   |                      |                 | 19.40.29 세帽衣                                 |                                          | -19274493767401A           |    | Controller I | D: 0CEFAFO | 00EA7 |
|   | 首頁 房間                | 裝置              | 攝影機                                          | 情境                                       | 觸發                         | 排程 | 設定           | 報表         |       |
|   | 情境                   | 大門磁簧bypa        | ss模式                                         |                                          |                            |    |              |            | ×     |
|   | 所有情境                 | 情境名稱:大          | 門磁簧bypass                                    | 模式 🥖                                     |                            |    |              |            |       |
|   | 會議模式                 | 控制中的装           | 置:                                           |                                          |                            |    | 選擇要新增的       | 装置 ・       | +     |
|   | 簡報模式                 | 十門磁等.           | Mode 😪                                       |                                          |                            |    |              |            |       |
|   | 打開玄關燈                |                 |                                              |                                          |                            |    |              |            |       |
|   | 關閉玄關燈                |                 |                                              |                                          |                            |    |              |            |       |
|   | 打開空調                 |                 | _                                            |                                          |                            |    |              |            |       |
|   | 關閉空調                 |                 |                                              |                                          |                            |    |              |            |       |
|   | 打開風扇                 |                 |                                              |                                          |                            |    |              |            |       |
|   | 關閉風扇                 |                 |                                              |                                          |                            |    |              |            |       |
|   | 大門磁簧ARM模式            |                 |                                              |                                          |                            |    |              |            |       |
|   | 大門磁簧bypass模式         |                 |                                              |                                          |                            |    |              |            |       |
|   | 新增情境                 |                 |                                              |                                          |                            |    |              |            |       |

• Z-Wave 閘道控制器 AvA-88 新增定時啟動觸發,並關閉該裝置

# 14. 新增控制裝置的啟動排程時間 (此範例為每日07:00切換為磁簧的ARM模式)

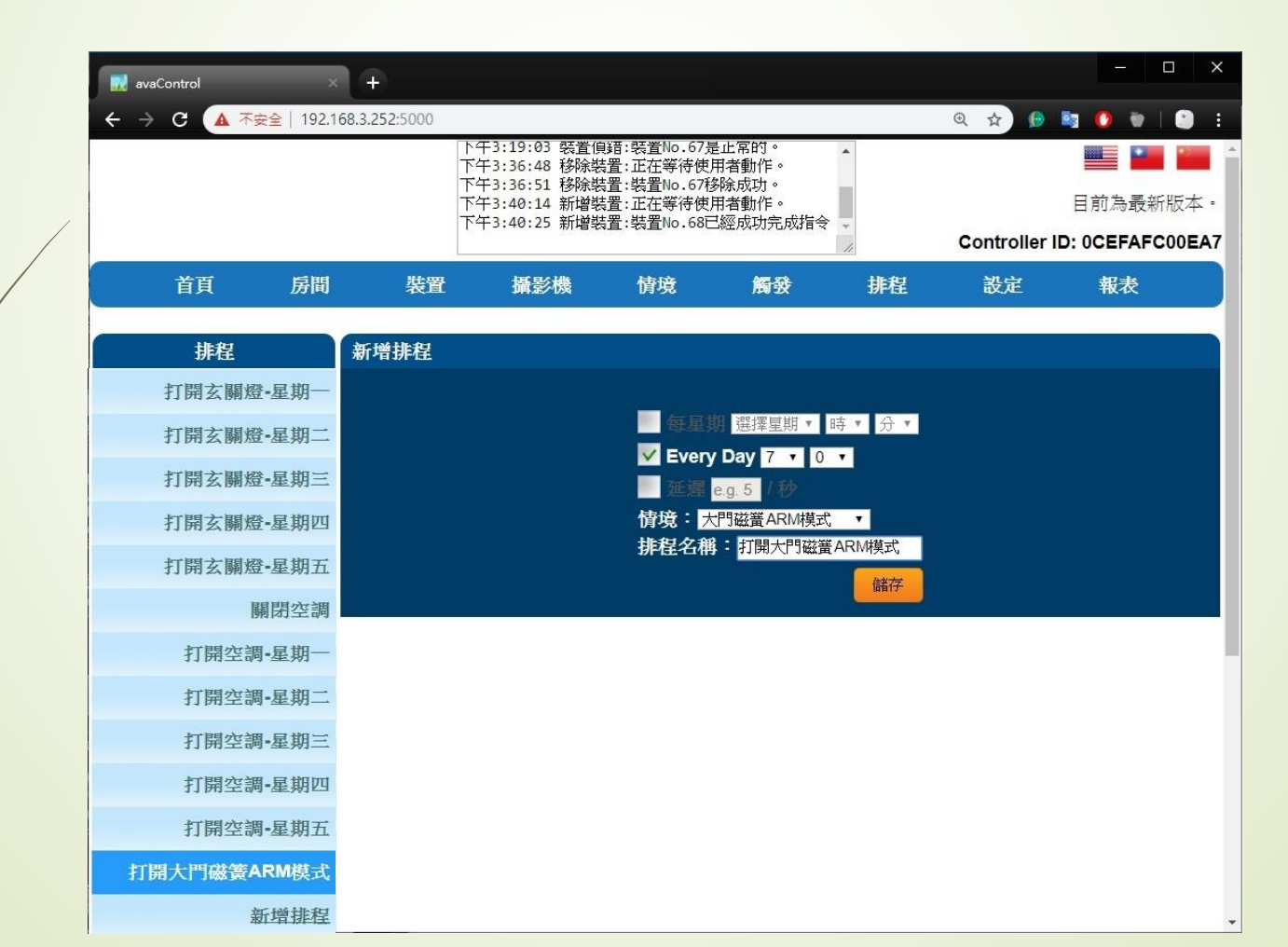

# • Z-Wave 閘道控制器 AvA-88 新增定時啟動觸發,並關閉該裝置

# 15. 新增控制裝置的關閉排程時間 (此範例為每日10:00切換為磁簧的bypass模式)

| 🔜 avaControl 🛛 🕹    | Ð             |                              |                         |                      |          |            | - 🗆 ×            |
|---------------------|---------------|------------------------------|-------------------------|----------------------|----------|------------|------------------|
| ← → C ▲ 不安全   192.1 | 68.3.252:5000 |                              |                         |                      |          | @ ☆ 🜔      | 🔄 🙆 👻 i 🕒 E      |
|                     |               | 下午3:19:03 裝置<br>下午3:36:48 移除 | 俱錯:裝置No.675<br>裝置:正在等待使 | ē止常的。<br>用者動作。       | *        |            |                  |
|                     |               | 下午3:36:51 移除<br>下午3:40:14 新增 | 裝置:裝置No.67種<br>裝置:正在等待使 | 够除成功。<br>用者動作。       | 1        |            | 目前為最新版本。         |
|                     |               | 下午3:40:25 新增                 | 裝置:裝置No.68E             | 已經成功完成指令             | -        | Controller | ID: 0CEFAFC00EA7 |
| 首頁 房間               | 裝置            | 攝影機                          | 情境                      | 觸發                   | 排程       | 設定         | 報表               |
| 排程                  | 新增排程          |                              |                         |                      |          |            |                  |
| 打開玄關燈-星期一           |               |                              |                         |                      |          |            |                  |
| 打開玄關燈-星期二           |               |                              | 每星                      | 選擇星期 🔻               | 時,分,     |            |                  |
| 打開玄關燈-星期三           |               |                              | Every                   | / Day 10 ▼ 0         | <b>•</b> |            |                  |
| 打開玄關燈-星期四           |               |                              | 情境:                     | e.g. 5<br>門磁簧bypass模 | 式 •      |            |                  |
| 打開玄關燈-星期五           |               |                              | 排程名和                    | ▮: 關閉大門磁簧            | ARM模式    |            |                  |
| 關閉空調                |               |                              |                         |                      | 儲存       |            |                  |
| 打開空調-星期一            |               |                              |                         |                      |          |            |                  |
| 打開空調-星期二            |               |                              |                         |                      |          |            |                  |
| 打開空調-星期三            |               |                              |                         |                      |          |            |                  |
| 打開空調-星期四            |               |                              |                         |                      |          |            |                  |
| 打開空調-星期五            |               |                              |                         |                      |          |            |                  |
| 打開大門磁簧ARM模式         |               |                              |                         |                      |          |            |                  |
| 關閉大門磁簧ARM模式         |               |                              |                         |                      |          |            |                  |
| 新增排程                |               |                              |                         |                      |          |            |                  |

- Z-Wave 閘道控制器 AvA-88 新增定時啟動觸發,並關閉該裝置
  - 16. 新增觸發控制,在設定中輸入該觸發名稱,選擇觸發控制裝置, 選擇控制裝置模式,選擇觸發後啟動的情境,再按下"追加選擇性項目" 輸入在多少秒後,要再啟動的第二個情境(例如關燈)。

# • Z-Wave 閘道控制器 AvA-88 新增定時啟動觸發,並關閉該裝置

17. 取消發送警報通知的勾選,再按下修改。

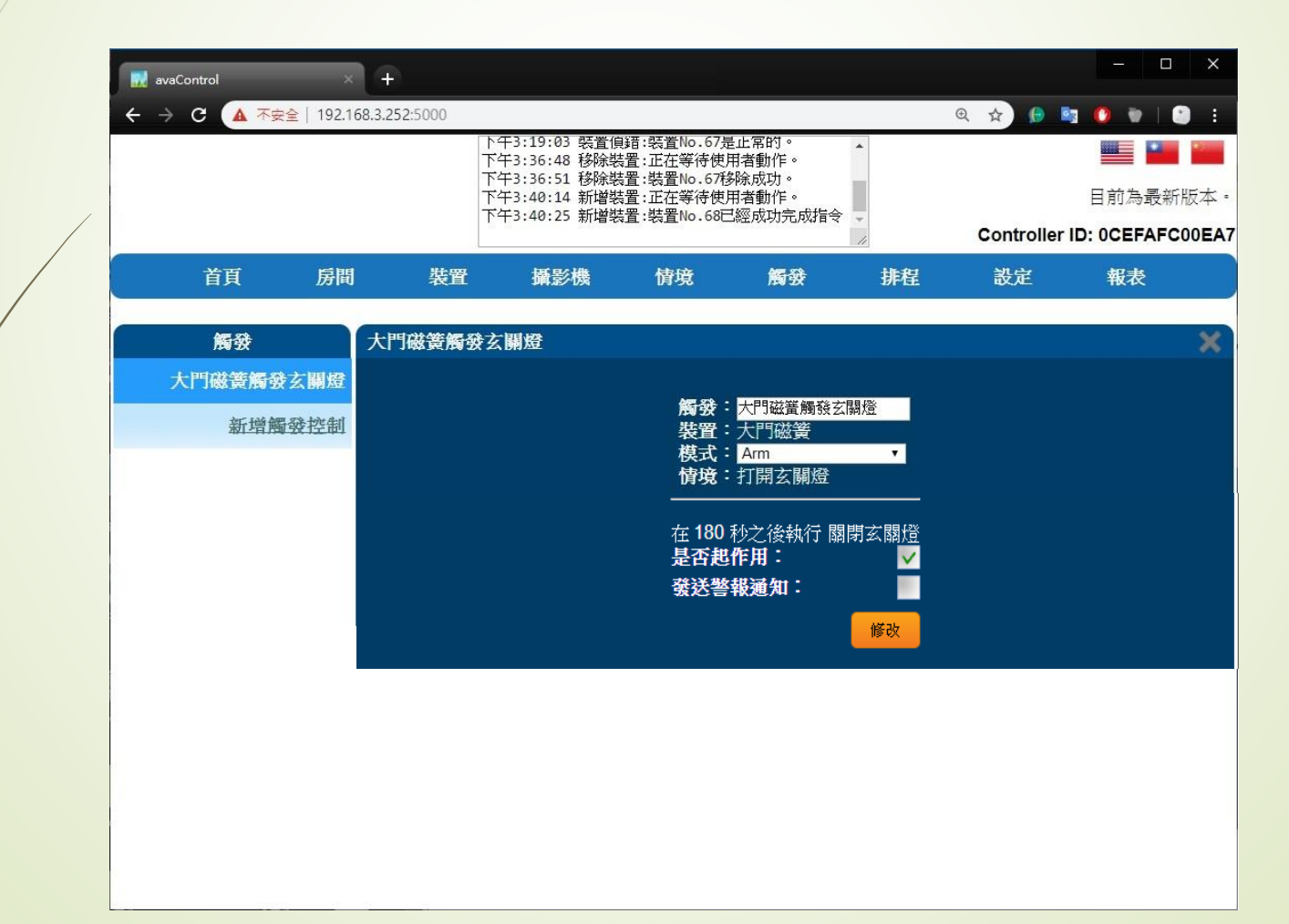

# • Z-Wave 閘道控制器 AvA-88 新增定時啟動觸發,並關閉該裝置

18. 按下修改完成的"確定", 即完成設定。

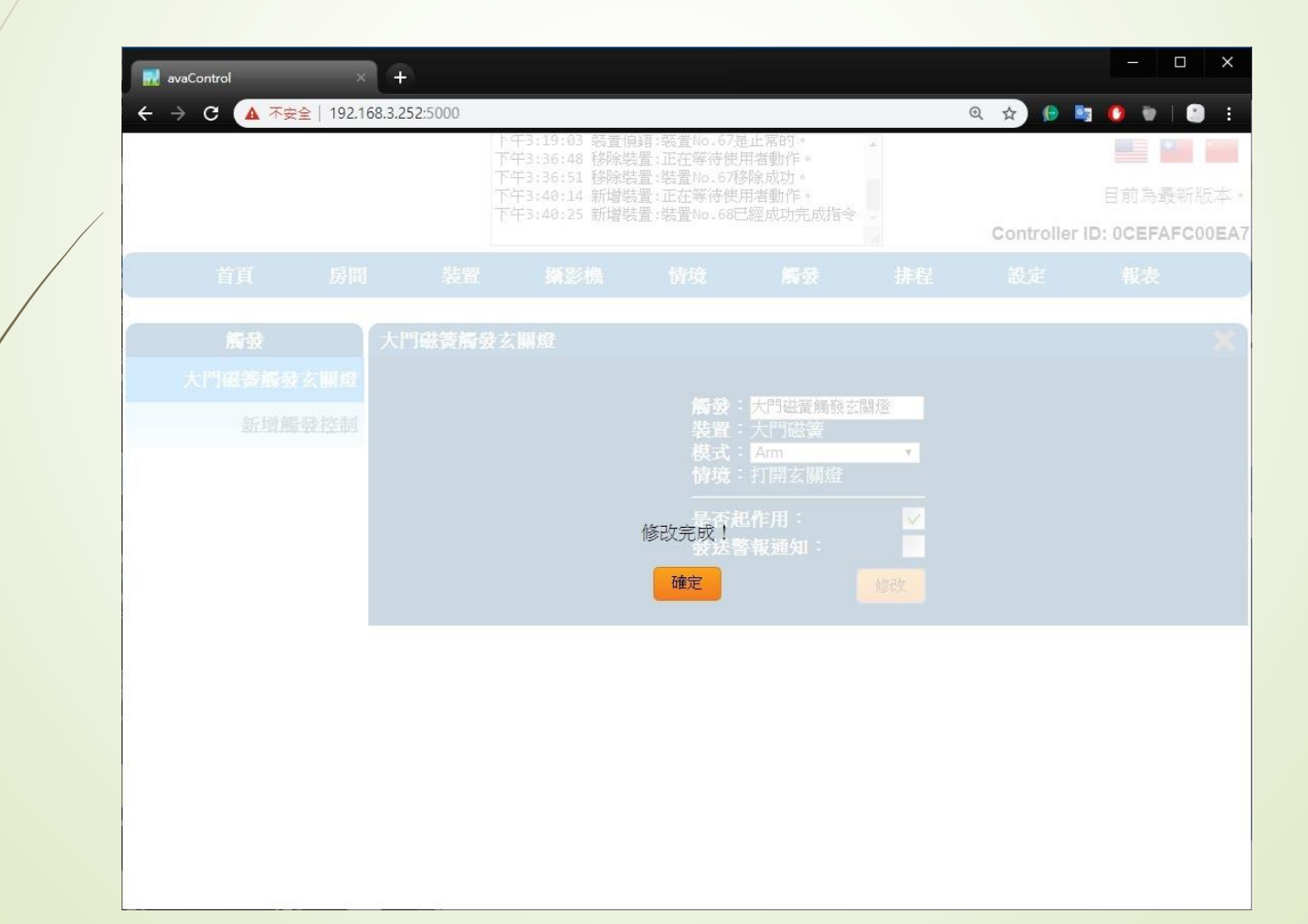